# **Quick Reference Printer Guide**

# $\Rightarrow$ Please use this duide from behind vour PC $\Leftrightarrow$

#### By installing the Printer/Scanner option, printer function is enabled.

## How to install a printer driver...

- Insert the CD-Rom 'Printer Drivers and Utilities' into the CD-Rom drive.
- 2 Select a language and click [OK].
- **B** Select [Quick Install]. (PCL and RPCS printer driver plus SmartDeviceMonitor are installed)
- Click [I accept the agreement], click [Next >].
- **5** Select the required model.
- Click [Install].
- Click [Finish], click [Exit].

## How to prepare printing...

- Select [Start], [Settings], [Printers].
- 2 Select the required printer and RPCS driver by right-clic
- B Select [Set as Default Printer].
- Select [Printing Preferences].
- 9 You get a message 'Configure...', press [OK].
- G Select the options in [Change Accessories] that have be installed on the machine and press [OK].
- **1** The next screen opens. Set original paper size.
- Press [Add/Change Custom Settings]. Make your setting under [Setup], [Edit], [Finishing], [Cover/Slip Sheet] and [Misc].
- D Press [Save as], give custom setting a name and press [OK].

## How to print...

- Open your document.
- **2** Press directly the 'Print' icon, or - Press [File], [Print], [Properties].
- **B** Choose one of the pre-settings or make a new setting.
- Press [OK].
- D Press [Number of copies].
- D Press [OK].

| Tean Information * P Info<br>Tean Information * P Info<br>Tean Information * P Info<br>© Information<br>© Information<br>© Informatio<br>© Informatio<br>© Information<br>© Informatio<br>© Information<br>© I                                                                                                    |
|----------------------------------------------------------------------------------------------------|
| Inglish 💽 Viceprost Savek                                                                                                    |
| C Index                                                                                                    |
| Sile Conste<br>Sile<br>Sile Conste<br>Sile Siles *<br>Vers Informatis * 7 Hulp<br>Spint Sile Scott See A                                                                                                    |
| See See See See See See See See See See                                                                                                    |
| الله Canada<br>والمحالية<br>المحالية<br>المحاليمالية<br>المحالية<br>المحالية<br>المحالية<br>المحالية<br>المحالية<br>المحالية<br>المحالية<br>المحالية<br>المحالية<br>المحالية<br>المحالية<br>المحالية<br>المحاليمالية<br>المحالية<br>المحالية<br>المحالية<br>المحالية<br>المحالية<br>المحالية<br>المحالية<br>المحالية<br>المحالية<br>الممالية<br>الممالية<br>الممالية<br>الممالية<br>الممالية<br>الممالية<br>المماليمامالممالية<br>الممالية<br>الممالية<br>الممالية<br>الممالية<br>الممالية<br>الممالية<br>الممالية<br>الممالية<br>الممالية<br>المماليمامالمامالممالمامالممالمامالممالم |
| Section 2015<br>Section 2015<br>S                                                                                                    |
| I He Consent<br>I He Consent<br>I I I I I I I I I I I I I I I I I I I                                                                                                     |
| المَال Company<br>المَالي مَالي مَالي مَالي مَالي مَالي مَالي مَالي مَالي مَالي مَالي مَالي مَالي مَالي مَالي مَال<br>المَالي مُالي مالي مالي مالي مالي مالي مالي مالي م                                                                                                    |
| a de la<br>constantia esta esta esta esta esta esta esta est                                                                                                    |
| entin Information > ? Holp                                                                                                    |
| Person Information * ? Help<br>nglish 💽 🍳 Keywood Search                                                                                                    |
| nglish 🔳 🤇 Keywood Search                                                                                                    |
| 0                                                                                                    |
| Refresh                                                                                                    |
| le No. Doursional                                                                                                    |
| 0432 PDF TIFF                                                                                                    |
| 0431 PDF TTP                                                                                                    |
|                                                                                                    |
|                                                                                                    |
| My Computer                                                                                                    |
|                                                                                                    |
|                                                                                                    |
|                                                                                                    |
|                                                                                                    |
| disk (Stored Pri                                                                                                    |
| ,                                                                                                    |
| ed Print].                                                                                                    |
|                                                                                                    |
| sary (for passwo                                                                                                    |
|                                                                                                    |
|                                                                                                    |
| .' from step 3                                                                                                    |
|                                                                                                    |

- Press [Locked Print Job List].
- Select your document and press [Print].
- Enter your password and press [OK]. Reconfirm by pressing [Yes].
- File is being printed and also deleted.

Select your document and press [Print]. Hold Print file is being printed and also deleted.

protected Stored Print documents).

Press [Hold Print Job List] or [Stored Print Job List].

Press ID and enter password if necessary (for password)

Stored Print file is being printed.

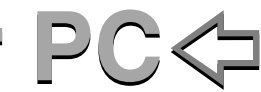

#### How to use Web Image Monitor...

- Start a Web browser.
- 2 Enter IP address of your machine as an URL.
- **B** Choose from one of the following functions:
  - Status
- Document Server
- Fax Received File
- Job
- Address Book
- Configuration

#### Why use it?

- To have access to the machine anywhere via the web.
- To manage certain functions from your pc, which is easier to use.

#### How to receive a fax to download

- Settings must be made before you can receive fax documents. Please take a look at the bundled CD; Facsimile Reference <Advanced Features> chapter 6.
- **1** Start a Web browser.
- 2 Enter IP address of your machine as an URL.
- I Click [Fax Received File].
- Click Property Icon of Fax message.
- **5** View contents of fax message.
- **I** To download fax message, click [PDF] or [Multipage TIFF].
- Press [Download], press [OK].

#### How to monitor your machine in the network...

- Use SmartDeviceMonitor, which is automatically installed with your printer driver.
- **1** Right-click the green PC icon at the bottom of your screen.
- 2 Select [Options], [Network Devices] and press [Browse].
- **B** Select your machine and press [OK].
- Select a machine in [Printers Folder] and select [To be monitored]. Select [Displayed on Task Bar].
- If you select this machine from the SmartDeviceMonitor icon, you can see the [Status], [Configuration] and [Job History]. Next time you print, you get a message on your pc in case of any failure.